# **D-Link**

# Руководство по быстрой установке

Данное устройство может быть настроено с помощью Internet Explorer 6.х или выше

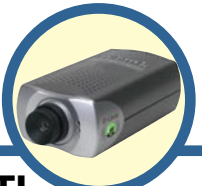

# DCS-3220

2-канальная Интернеткамера с передачей звука/ цифровым увеличением

# Прежде чем начать

Необходимо наличие следующего:

- Windows 98/Me/2000/XP
- Привод CD-ROM
- Доступное подключение Ethernet

### Проверьте содержимое комплекта

В комплект поставки входит следующее:

Если что-либо из перечисленного отсутствует, обратитесь к вашему поставщику.

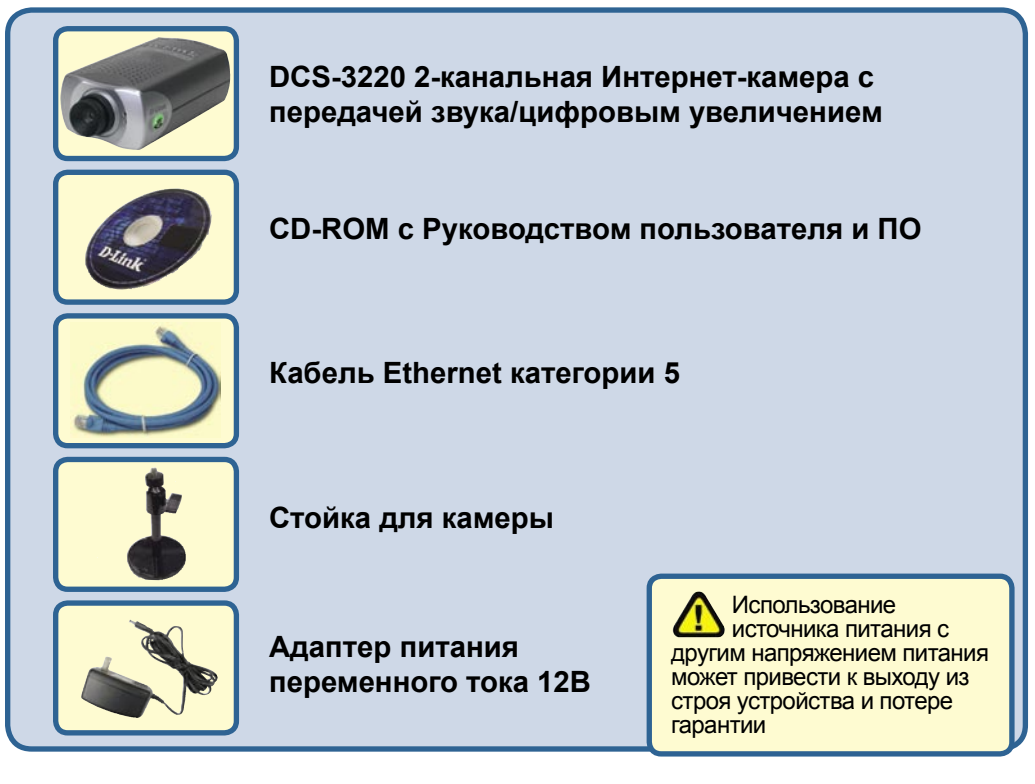

©2004 D-Link Systems, Inc. Все права защищены. Торговые марки или зарегистрированные торговые марки являются собственностью их владельцев. Программное обеспечение и спецификации могут изменяться без уведомления

# Системные требования

- Internet Explorer 6.х или выше
- CPU: 1.7ГГц или выше
- Память: 128МБ (256МБ рекомендуется)
- Разрешение адаптера VGA: 800х600 или выше

Примечание: Если используется множество камер для наблюдения/записи, минимальные требования следующие: СРИ 2.4ГГц или выше, 512МБ памяти и видеоадаптер 32МБ

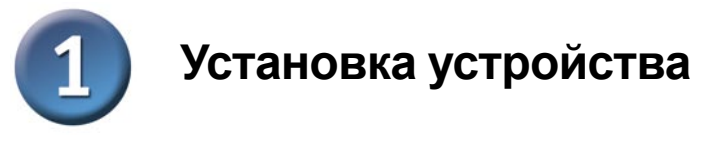

#### Подключение кабеля Ethernet

Подключите кабель Ethernet к разъему Ethernet, расположенному на задней панели Интернет-камеры, и подключите его к сети.

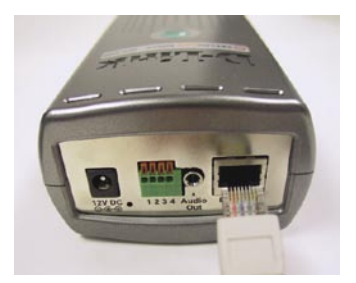

Для подключения камеры непосредственно к ПК необходимо использовать перекрестный кабель Ethernet. Для подключения камеры к концентратору или коммутатору можно использовать прилагаемый к камере кабель.

#### Подключите внешний адаптер питания

Подключите внешний адаптер питания к разъему питания, расположенному на задней панели Интернеткамеры (помечен как DC 12V), и подключите его к розетке сети питания переменного тока.

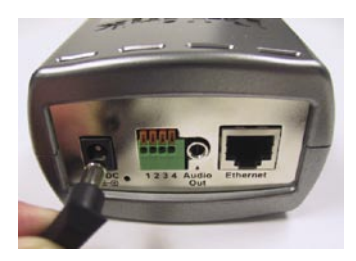

При правильном подключении индикатор на передней панели камеры изменит цвет с красного на зеленый. Индикатор может мигать и не мигать, и компьютер может показывать временную потерю связи, если он подключен непосредственно к камере. Это нормально и будет происходить до тех пор, пока Вы не настроите камеру.

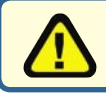

При правильном подключении источника питания на Интернет-камере загорится индикатор Power.

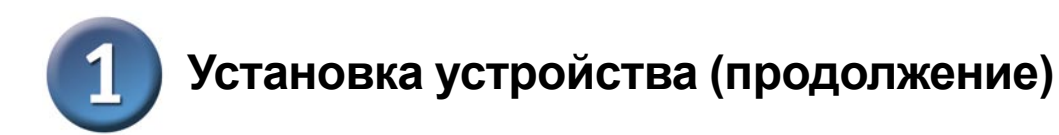

#### Подключение аудиокабеля

Подключите аудиосистему к аудиовыходу на задней панели Интернет-камеры. За более подробной информацией о настройке параметров передачи звука, пожалуйста, обращайтесь к Руководству пользователя на CD-ROM.

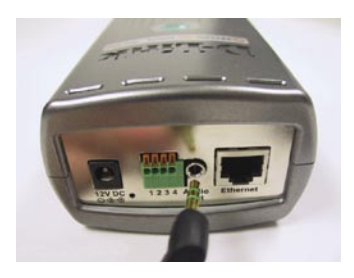

# <section-header> BctaBbte CD DCS-3220 B ривод CD-ROM. Mexere Install Software

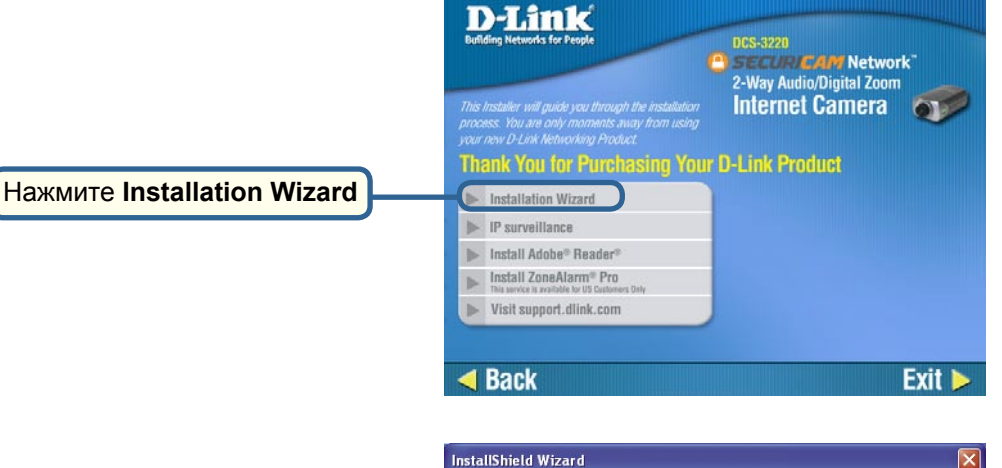

 ZoneAlarm® Pro Security Software This service is available for US Castement Only
 Visit support.dlink.com

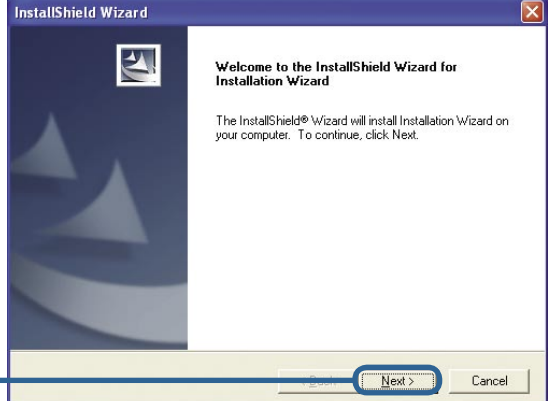

Exit 🕨

Нажмите Next

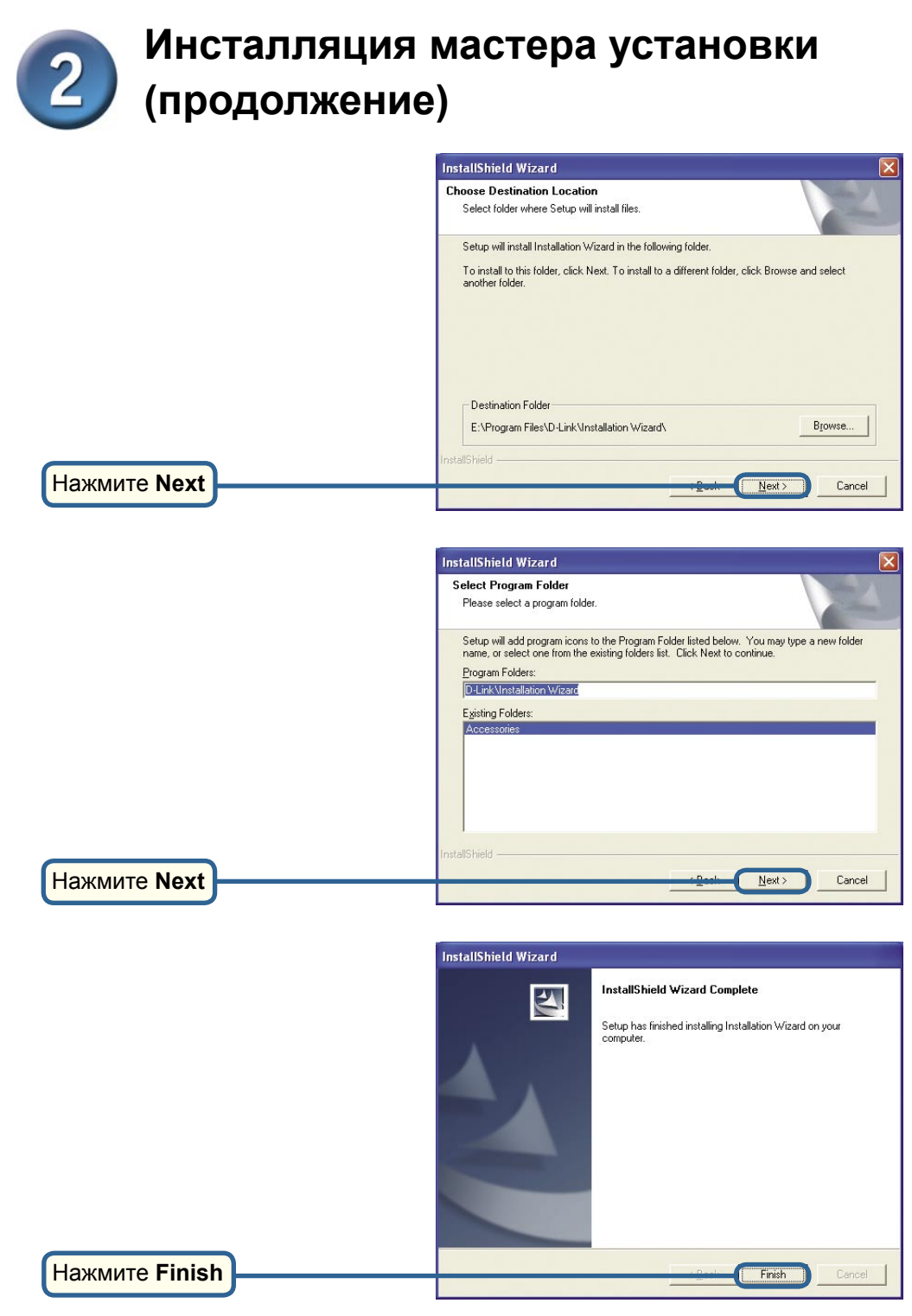

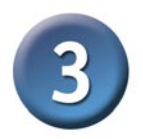

# Настройка камеры с помощью мастера установки

Дважды щелкните на значке **Installation Wizard**, который был создан на рабочем столе.

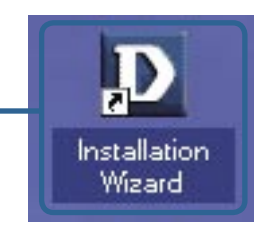

Программное обеспечение начнет поиск камер.

| Sta | tus                                |
|-----|------------------------------------|
|     | Searching for cameras. Please wait |
|     |                                    |
|     |                                    |

Появится мастер установки и покажет МАС-адрес DCS-3220 и IP-адрес (который может быть правильным или не правильным в зависимости от того, к чему подключена DCS-3220). Если в сети установлен сервер DHCP\*, здесь будет показан правильный IP-адрес, отмеченный "Yes" в колонке Assigned.

\*DHCP-сервер – это устройство, которое назначает IP-адреса своим клиентам, находящимся в той же сети.hmmmhh

|                             |                       | 100      |               |             |                 |              |  |  |  |  |  |
|-----------------------------|-----------------------|----------|---------------|-------------|-----------------|--------------|--|--|--|--|--|
| D-Link                      |                       |          |               |             |                 |              |  |  |  |  |  |
| Network Camera Installation |                       |          |               |             |                 |              |  |  |  |  |  |
|                             | Search                | Add      | Remove        | Uncheck ALL | Links to Select | ted Device(: |  |  |  |  |  |
| Setup                       | Mac Address           |          | IP Address    | Assigned    | Model           | Auto IP      |  |  |  |  |  |
| Upgrade                     | _ <b>∐</b> 00-80-C8-0 | :D-E3-1E | 192.168.0.120 | Yes         | DCS-3220        | Yes          |  |  |  |  |  |
| set to default              |                       |          |               |             |                 |              |  |  |  |  |  |
| About                       |                       |          |               |             |                 |              |  |  |  |  |  |
| Exit                        |                       |          |               |             |                 |              |  |  |  |  |  |
|                             |                       |          |               |             |                 |              |  |  |  |  |  |
|                             |                       |          |               |             |                 |              |  |  |  |  |  |
|                             |                       |          |               |             |                 |              |  |  |  |  |  |
|                             |                       |          |               |             |                 |              |  |  |  |  |  |
|                             |                       |          |               |             |                 |              |  |  |  |  |  |
|                             |                       |          |               |             |                 |              |  |  |  |  |  |
|                             |                       |          |               |             |                 |              |  |  |  |  |  |
|                             |                       |          |               |             |                 |              |  |  |  |  |  |
|                             |                       |          |               |             |                 |              |  |  |  |  |  |
|                             |                       |          |               |             |                 |              |  |  |  |  |  |
| 0                           |                       |          |               |             |                 |              |  |  |  |  |  |
| SECU                        | RICAM                 |          |               |             |                 |              |  |  |  |  |  |

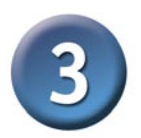

# Настройка камеры с помощью мастера установки (продолжение)

Если мастер установки не нашел ни одного устройства, аккуратно вставьте скрепку для бумаги в отверстие, предназначенное для сброса установок, и нажимайте кнопку до тех пор, пока не начнется второй цикл миганий индикатора, а затем продолжите настройку.

Нажмите **Search** для обновления списка камер, если необходимо.

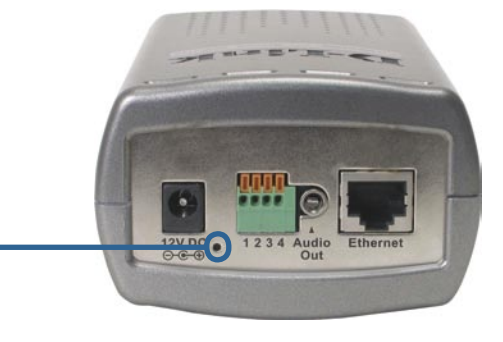

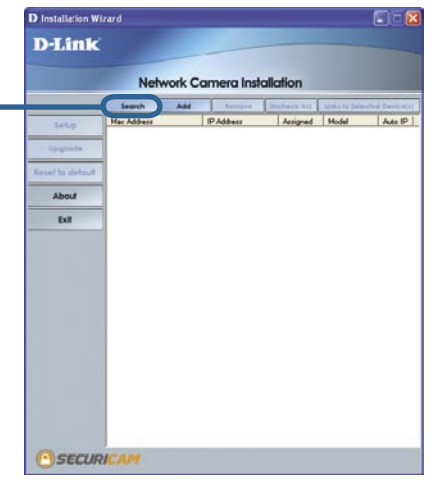

После того, как камера появилась в списке, выберите камеру, установив **флажок** в соответствующем поле.

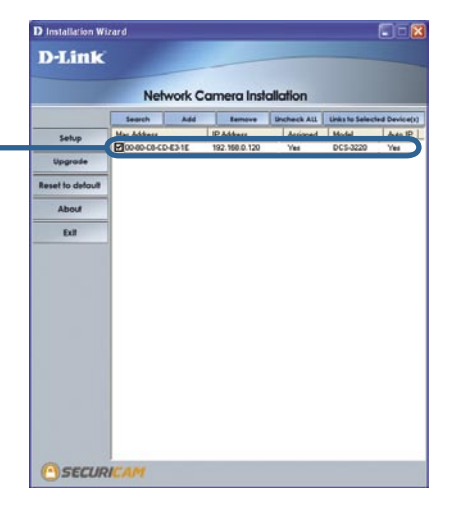

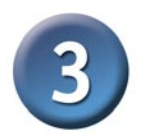

# Настройка камеры с помощью мастера установки (продолжение)

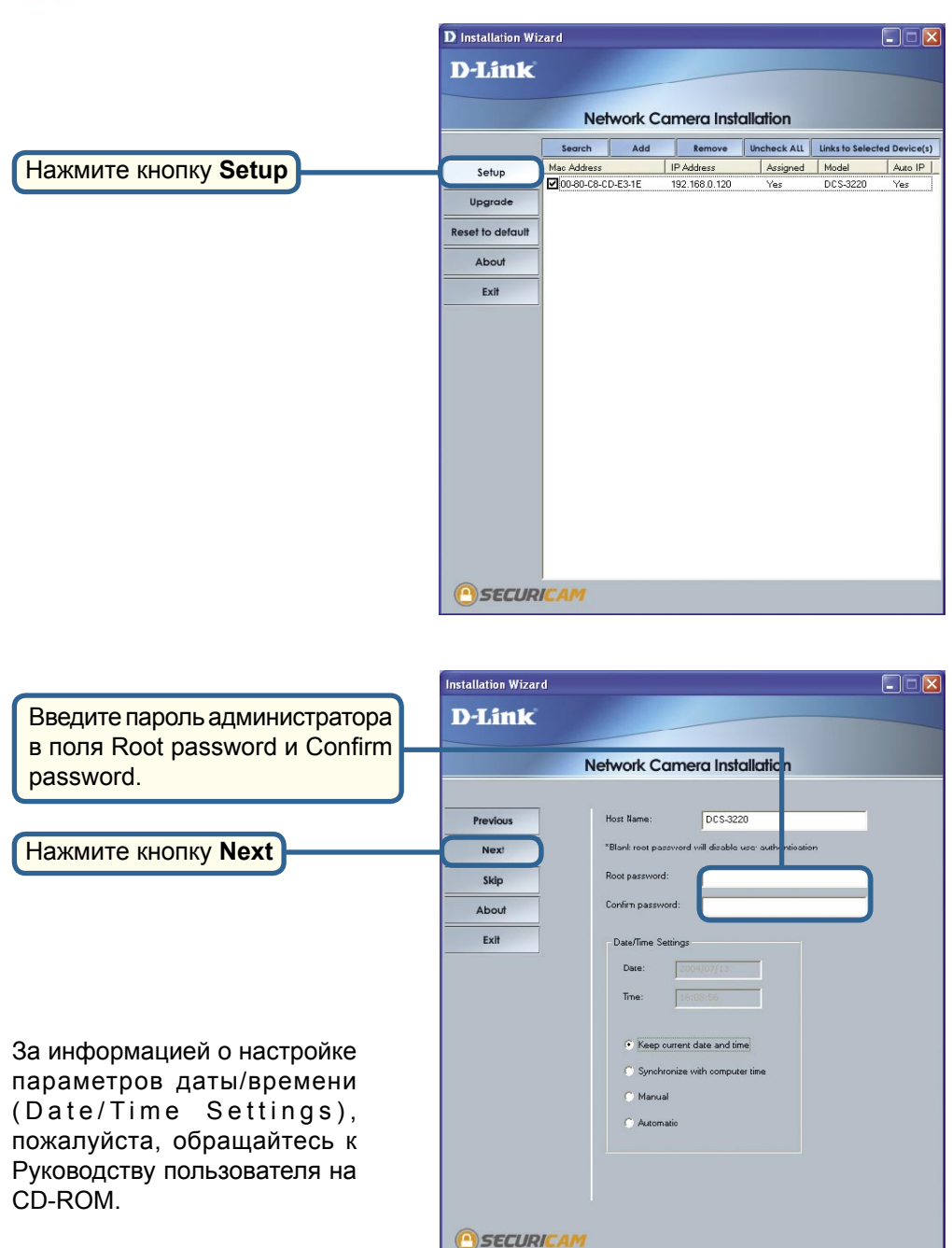

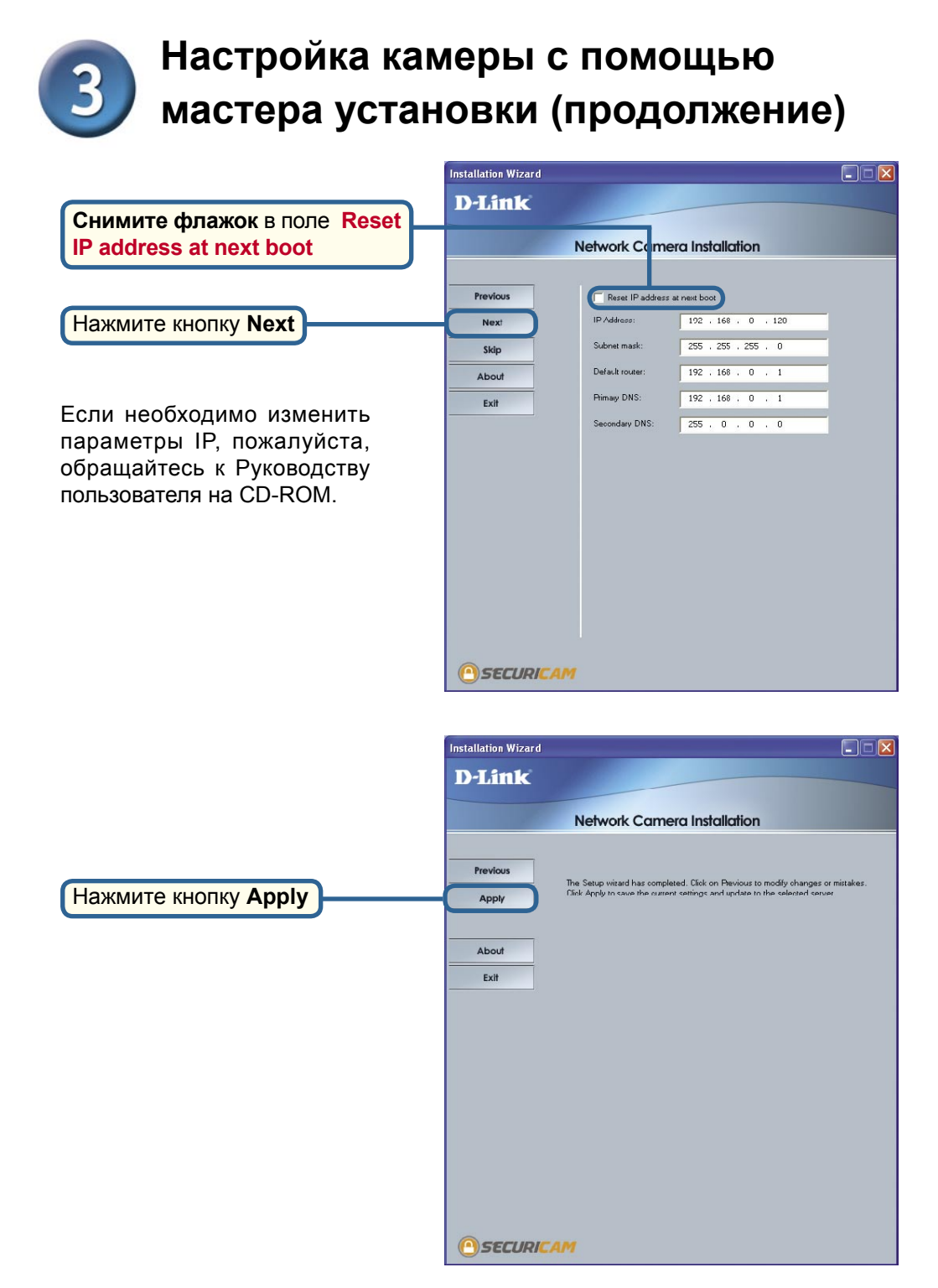

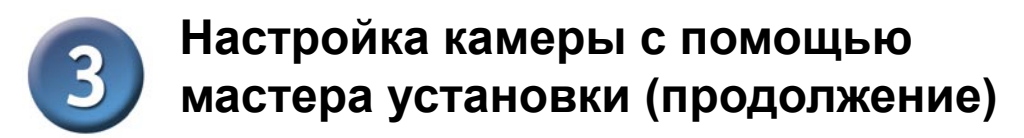

| После сохранения настроек | Update Progress        |               |          |          |  |  |
|---------------------------|------------------------|---------------|----------|----------|--|--|
| появится кнопка Done.     | Update device settings |               |          |          |  |  |
|                           | Serial Number          | IP Address    | Model    | Progress |  |  |
|                           | 00-80-C8-CD-DD-67      | 192.168.0.120 | DCS-3220 | Done     |  |  |
|                           | <                      |               |          |          |  |  |
| Нажмите кнопку Done       |                        |               |          | Done     |  |  |

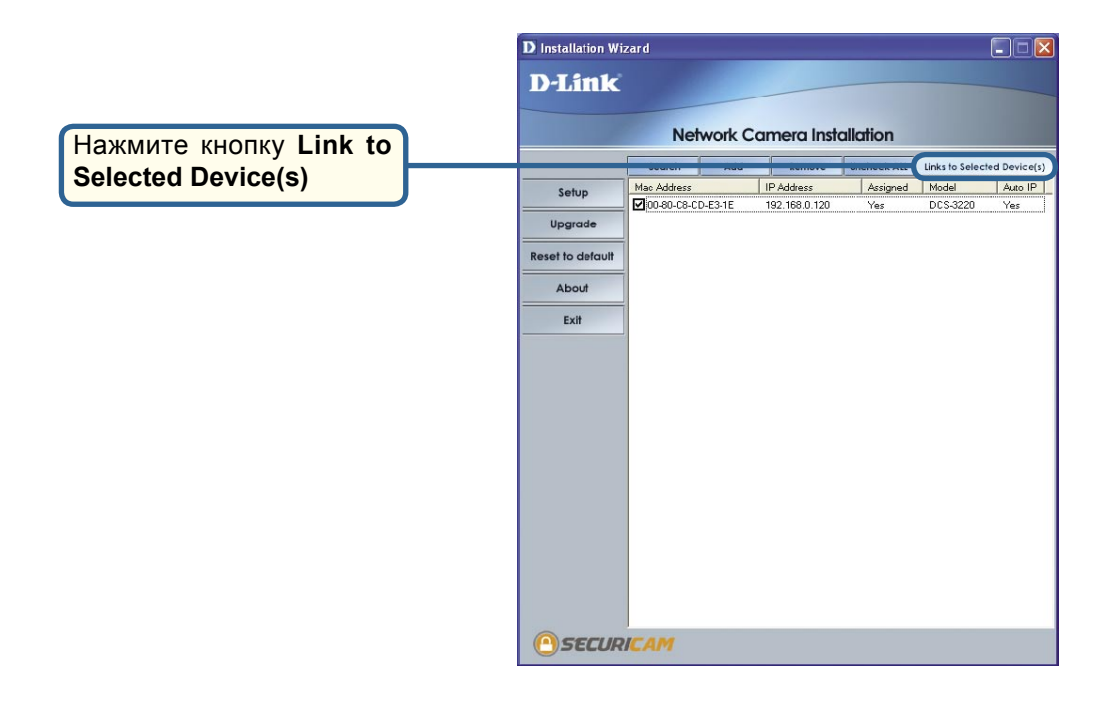

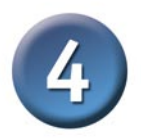

## Просмотр изображения с помощью Интернет-камеры

После нажатия кнопки Link to Device(s) мастер установки автоматически откроет Webбраузер с IP-адресом DCS-3220, в данном примере: http://192.168.0.120. Ваша камера DCS-3220 может иметь другой IP-адрес.

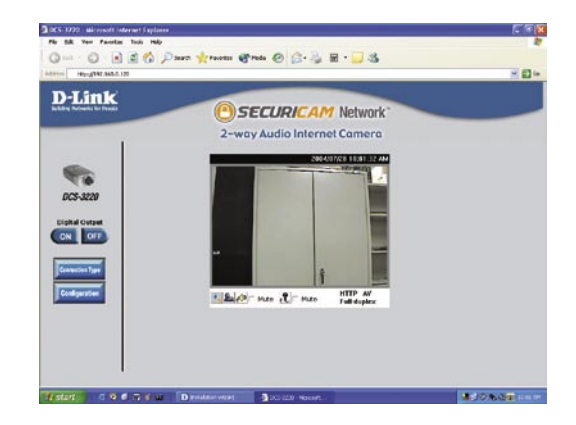

### Теперь установка и настройка Интернеткамеры DCS-3220 завершена.

### Техническая поддержка

Обновления программного обеспечения и документация доступны на Интернет-сайте D-Link.

D-Link предоставляет бесплатную поддержку для клиентов в течение гарантийного срока.

Клиенты могут обратиться в группу технической поддержки D-Link по телефону или через Интернет.

Техническая поддержка D-Link: (095) 744-00-99

Техническая поддержка через Интернет

http://www.dlink.ru email: support@dlink.ru

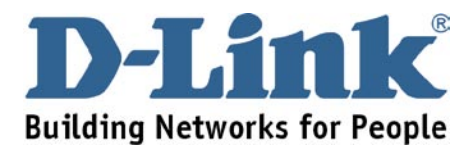